# Solicitar una subvención federal es un proceso de varios pasos que siempre es <u>completamente gratuito</u>.

## **Registros requeridos:**

Regístrese con Login.gov, el <u>Sistema de Gestión de Subvenciones (SAM)</u> y <u>Grants.gov</u>. Estos son sistemas separados. El registro puede tardar varias semanas en completarse.

Tanto SAM como Grants.gov requerirán que use su nombre de usuario y contraseña de Login.gov para iniciar sesión en sus sitios, por lo que le recomendamos que se registre en el siguiente orden:

- 1. Login.gov
- 2. SAM
- 3. Grants.gov

## Registrarse en Login.gov

Vaya a <u>Crear una cuenta</u> para configurar su cuenta de Login.gov.

#### **Registrarse en SAM**

Vaya a <u>Registro de entidades SAM</u> para comenzar. Los registros SAM, una vez activados, pueden tardar un día o más en ser visibles en Grants.gov. Verifique su registro SAM mucho antes de la fecha límite de solicitud a la que está solicitando.

#### **Registrarse en Grants.gov**

- Vaya a <u>Registro de la organización</u>, después de configurar su cuenta de Login.gov y registrarse en SAM.
- Durante el proceso de registro de Grants.gov, se le pedirá que configure por separado un nombre de usuario y una contraseña para Grants.gov.
- Después de crear su cuenta de Grants.gov, puede vincular sus cuentas de Grants.gov y Login.gov. Después de vincular cuentas, usará sus credenciales de Login.gov cada vez que inicie sesión en Grants.gov.

#### Ayuda y recursos de registro:

El personal del NEA no tiene acceso a sus cuentas de Login.gov, SAM o Grants.gov, si tiene problemas con cualquiera de sus registros, le recomendamos que se comunique con ellos directamente, ya que a menudo es la forma más rápida de obtener soporte técnico:

**Ayuda con Login.gov**: Consulte la información publicada en su <u>Centro de ayuda</u> o utilice su formulario en línea para <u>enviar una pregunta</u>.

**Centro de contacto Grants.gov**: Llame al 800-518-4726, envíe un correo electrónico a <u>support@grants.gov</u> o consulte la información publicada en el sitio web de Grants.gov en <u>Soporte</u> o <u>Ayuda</u>. El Centro de Contacto Grants.gov está disponible las 24 horas del día, los 7 días de la semana. • <u>Recursos de capacitación y videos para Grants.gov</u> incluye videos sobre cómo registrarse en grants.gov, cómo buscar una subvención federal, introducción a la solicitud de grants.gov y más.

**SAM Federal Service Desk**: Llame al 866-606-8220 o consulte la información publicada en el sitio web de SAM en <u>SAM User Help</u>.

- Instrucciones para registrarse en SAM.gov
- Guía de inicio rápido para registros de entidades
- Información sobre las cuentas de usuario de SAM.gov
- <u>Navegación del espacio de trabajo</u>. Este video proporciona información general sobre las opciones del espacio de trabajo para los usuarios que tienen acceso a los registros de entidades en SAM.gov.
- <u>Búsqueda avanzada</u> Este video proporciona información sobre las opciones de búsqueda disponibles para los registros de entidades en SAM.gov.
- <u>Preguntas frecuentes sobre SAM</u>

# El proceso de solicitud

Después de completar sus registros, podrá comenzar su solicitud.

## Parte 1: Complete la Solicitud de Asistencia Doméstica Federal / Formulario de Organización Corta

Enviado a través del espacio de trabajo Grants.gov. Es un breve formulario que recopila información básica, como el nombre de su organización, la ubicación y los contactos del personal. Los solicitantes deben completar este paso con éxito para pasar a la Parte 2. Se puede encontrar un enlace directo a este formulario en la página "Cómo solicitar" de cada categoría de subvención.

## Parte 2: Complete el Formulario de Solicitud de Subvención (GAF)

Enviado a través de nuestro Portal de Solicitantes, el GAF es donde proporciona detalles sobre la misión, el historial y la capacidad financiera de su organización, así como descripciones de sus actividades planificadas del proyecto, personal clave y socios, las comunidades a las que tiene la intención de servir, un presupuesto del proyecto y materiales de muestra suplementarios / de trabajo.

Si bien no tendrá acceso al Portal del solicitante hasta las fechas específicas enumeradas en el calendario, puede encontrar un conjunto de instrucciones en PDF que describen todas las preguntas de solicitud en la parte inferior de la página "Cómo solicitar" de cada categoría de subvención. Puede usar este PDF para preparar su solicitud con anticipación.

El <u>tutorial Uso del formulario de solicitud de</u> subvención lo guía a través de cómo usar el Portal del solicitante.

# Cosas que debe saber antes de presentar su solicitud

#### Derechos civiles federales y su solicitud de subvenciones

En este seminario web, puede aprender sobre <u>los requisitos federales de cumplimiento de los</u> <u>derechos civiles</u> al solicitar una subvención del NEA y encontrar orientación sobre cómo comunicar con precisión la descripción y el plan de su proyecto.

#### Requisitos de accesibilidad para solicitantes y concesionarios

Los proyectos financiados por el NEA deben ser accesibles para las personas con discapacidades. Nuestro <u>seminario web de accesibilidad</u> le proporciona una visión general de estos requisitos y las formas en que puede garantizar que su proyecto sea accesible.

## Ley Nacional de Preservación Histórica

Los proyectos apoyados por el NEA pueden estar sujetos a la Ley Nacional de Preservación Histórica (NHPA por sus siglas en inglés), que es una legislación destinada a proteger los sitios históricos y arqueológicos. Puede obtener información sobre qué tipos de proyectos pueden necesitar una revisión adicional para garantizar el cumplimiento de las regulaciones de la NHPA, así como sobre cómo funciona nuestro proceso de revisión interna<u>en este seminario web</u>.

#### Ejemplo de solicitudes

Tenemos una <u>sala de lectura FOIA</u> donde puede echar un vistazo a las narrativas de aplicaciones de muestra de aplicaciones compatibles anteriormente.

# Recursos adicionales de la aplicación

Cada una de nuestras categorías de subvenciones tiene preguntas frecuentes dedicadas y páginas de recursos para solicitantes donde puede encontrar información específicamente adaptada a cada categoría. Además, el personal del NEA da la bienvenida a sus preguntas sobre el proceso de solicitud.

Grants for Arts Projects: Preguntas frecuentes | Recursos | Preguntas: Contactos del personal

Challenge America: Preguntas frecuentes | Recursos | Preguntas: Contactos del personal

Our Town: Preguntas frecuentes | Recursos | Preguntas: Contactos del personal

<u>Research</u>: <u>Preguntas frecuentes</u> | <u>Recursos</u> | <u>Preguntas: nearesearchgrants@arts.gov</u>

# Gestión de su subvención

Gestionar una subvención federal puede ser complejo. Si bien no necesita familiarizarse con los requisitos antes de enviar su solicitud, nuestra Oficina de Administración de Subvenciones tiene recursos para ayudar a nuestros beneficiarios. En la página <u>Gestione su subvención</u>, puede encontrar información sobre los requisitos de informes, cómo realizar una solicitud de pago, los términos y condiciones generales que se aplican a su subvención y un manual con instrucciones paso a paso.